## Hazardous and Special Products Performance Processor Reporting Guide

Mercury-containing devices (barometers, thermometers and thermostats)

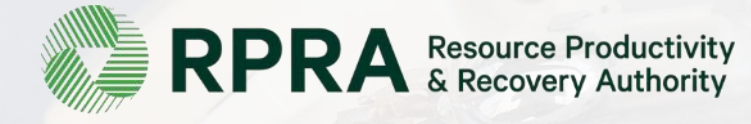

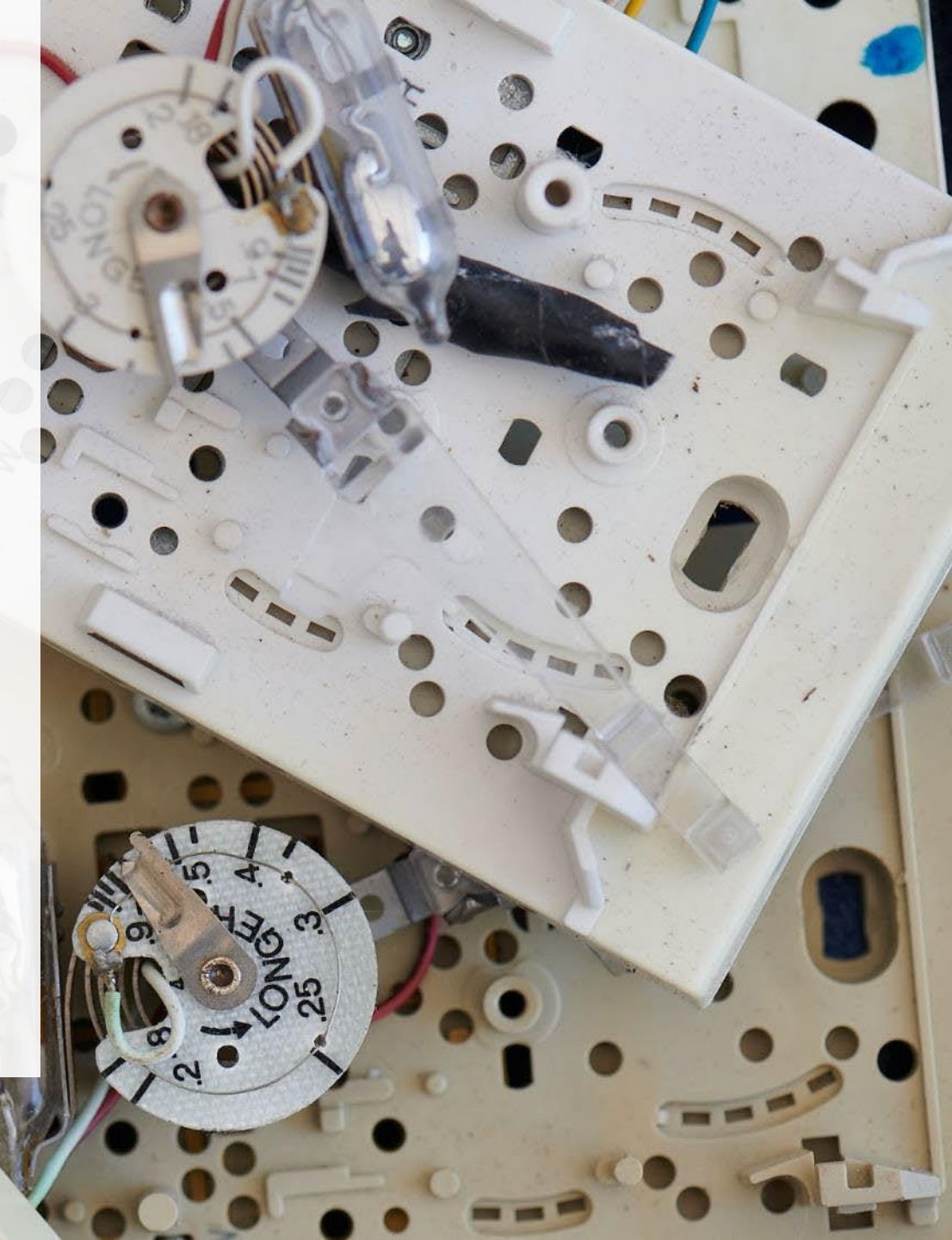

## **Table of Contents**

#### Introduction

- What is HSP performance reporting?
- What data needs to be reported?
- How to log into the Registry
- How to manage contacts on your Registry account

#### How to submit your processor performance report

• Step-by step instructions on how to complete the report

#### Additional Resources

• More resources to help further answer your questions

## Introduction

### What is Hazardous and Special Products performance reporting?

HSP performance reporting is an annual report that processors with obligations under the <u>Hazardous</u> and <u>Special Products (HSP) Regulation</u> complete to report on their processing activities from the previous calendar year. **The deadline to submit performance reports is July 31**.

This guide will assist processors with understanding what data they need to report and provide stepby-step instructions on how to complete the report in RPRA's Registry.

Further information about the HSP Regulation can be found on RPRA's website.

If you have further questions that are not answered in this guide, contact the Compliance Team at <u>registry@rpra.ca</u> or call **1-833-600-0530**.

## What data needs to be reported?

If you are a processor of **barometers, thermometers and thermostats**, you are required to report the following information from the previous calendar year:

- Actual weight of HSP material received from each hauler
- Actual weight of HSP material received from a person other than hauler
- Actual weight of recovered resources (e.g. plastic, metal, etc).
- Actual weight of materials processed from that type of HSP that were:
  - Land disposed,
  - Incinerated,
  - Used as a fuel or a fuel supplement, or
  - Stored, stockpiled, used as daily landfill cover or otherwise deposited on land.

## What data needs to be reported? cont.

Processors of **barometers, thermometers and thermostats** are required to report the following information from the previous calendar year:

- Actual weight of material that was sent by the processor to another person for the purpose of making recovered resources and the types of products made by that other person.
- Actual weight of any materials received from outside of Ontario.
- Name, contact information and RPRA registration number of the PRO(s), if the processor belongs to a PRO(s) management system.

#### Note:

RPRA is delaying the requirement for HSP processors to submit a Recycling Efficiency Rate (RER) verification report for mercury-containing devices. HSP processors will be required to submit an RER verification report, in accordance with the finalized procedure. RPRA will communicate directly with processors about their RER verification report requirements later this year. Learn more.

## How to log into the Registry as an account admin

The performance report is completed online through RPRA's Registry. You can access your Registry account here: <u>registry.rpra.ca</u>

#### Tips for logging into an existing Registry account:

- If you don't have an account, click "Don't have an Account? Create a new Account".
- The Registry **will not work** with the Internet Explorer web browser. Google Chrome is the recommended web browser to use.

#### Tips for logging into an existing Registry account:

- If you already have an existing Registry account, you do not need to create a new one.
  - Simply log into your existing account, which will bring you to the homepage where you will see all programs you are enrolled in.
  - If you have forgotten your password, click "Forgot Password" on the login screen and follow the instructions provided.
  - Watch this how-to video if you would like to watch step-by-step instructions.

## How to manage contacts in your Registry account

Account admins must add any new or manage existing contacts under the program they wish to give them access to (e.g., permissions to view and complete reports). Read this <u>FAQ</u> for more information on user levels in the Registry.

## To manage contacts in your Registry account, see the following steps or watch our <u>how-to</u> <u>video</u>:

1. Once you are logged into your account, click on the drop-down arrow in the top right corner and select **Manage Users** as shown below.

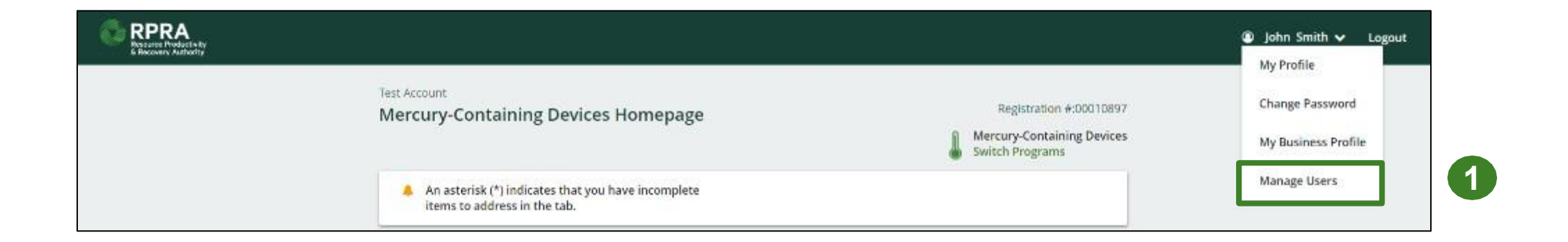

## How to manage contacts on your Registry account cont.

1. Click Add New User to add an additional user to your account.

to a specific program.

2. Under Action, click Manage to update preferences of existing users.

| < Back to Programs            |                             |                           |              |                                    | Manage Users<br>Email                          |                                 |
|-------------------------------|-----------------------------|---------------------------|--------------|------------------------------------|------------------------------------------------|---------------------------------|
| Manage Users                  |                             |                           |              |                                    | user@email.com<br>First Name                   | Last Name                       |
| Active Users                  |                             |                           |              |                                    | Example                                        | User                            |
| User ▲                        | Email                       | Program                   | Last Login   | Action 2                           | Job Title<br>General Manager                   |                                 |
| Example User                  | user@email.con              | n                         |              | Manage Disable                     | Business Phone Number<br>6470123456            | Phone Extension                 |
| 3. To aive                    | reporting a                 | abilities to a <b>P</b>   | rimarv or Se | • Add New User<br>condary contact. | Mobile Phone Number<br>6470123456              | Same as Business Phone Number   |
| select f<br>grant th          | he program<br>the user acc  | n from the dro<br>ess to. | p-down that  | you would like to                  | Program<br>Mercury-Containing Device           | User Access Level es  Secondary |
| 4. Čheck<br>5. Click <b>S</b> | the box to a<br><b>ave.</b> | authorize the             | user.        |                                    | Add Another Program     I hereby authorize the | is user to create/modify data.  |
| Note: a <b>Pr</b>             | <b>imary</b> con            | tact will be ab           | le to add Se | condary contacts                   | Cancel                                         | Save                            |

## How to submit your Performance Report

The next few slides will guide you with entering your **received from haulers** material(s) data.

### **Performance report** Accessing your program

1. After logging in, click on the icon for the Mercury-Containing Devices program on your dashboard.

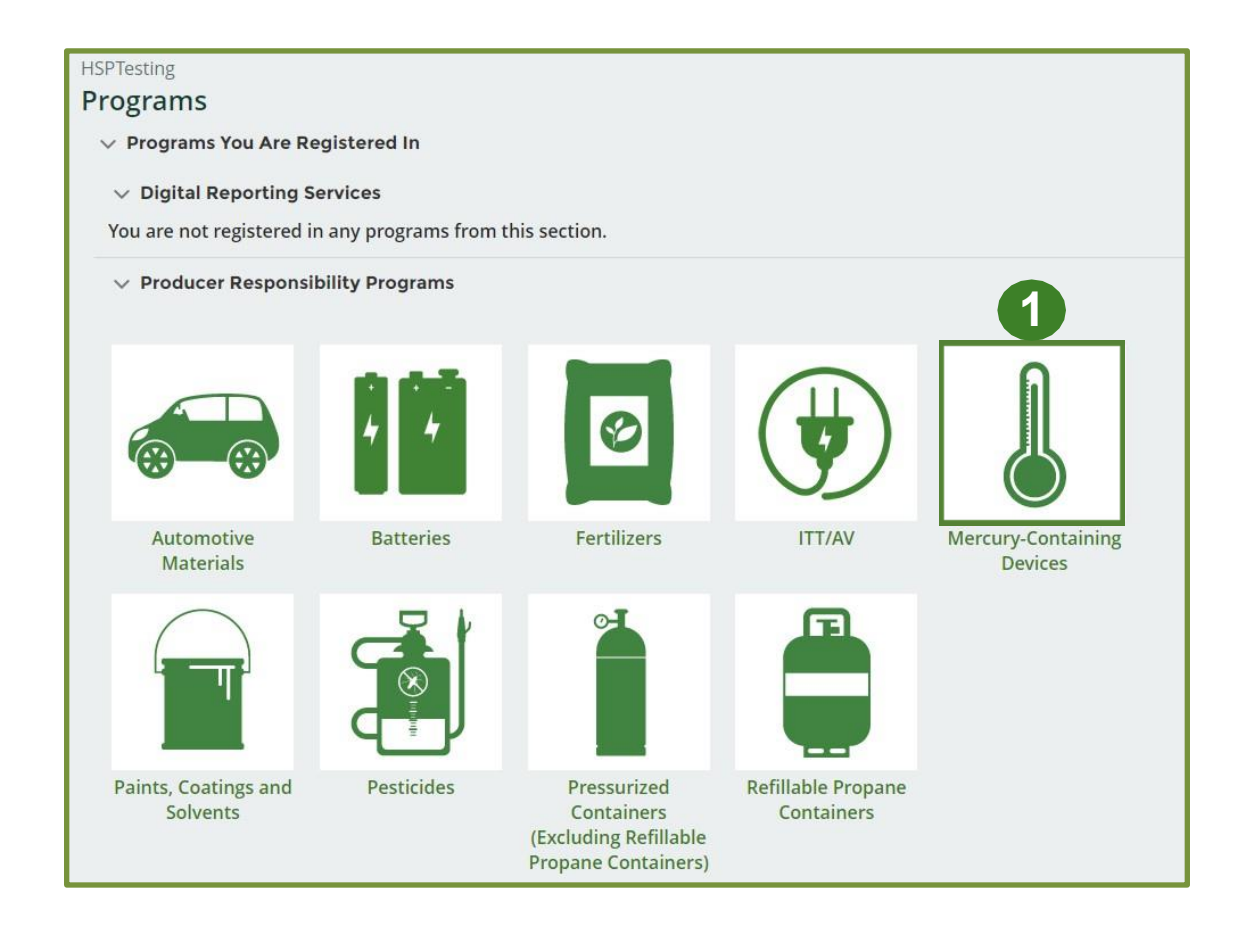

#### Starting your own report

- 1. On the **Mercury-Containing Devices Homepage**, click on the **Processor** tab to navigate to the processor reports.
- 2. Under **Action**, click on **Start** to begin completing the Mercury-Containing Devices Performance Processor report.
- 3. After clicking **Start**, a notice will appear. After reading the notice, click **Proceed**.

**Note:** Only the roles you are enrolled in will be clickable (e.g., if you are only a processor, you cannot click into the other role tabs).

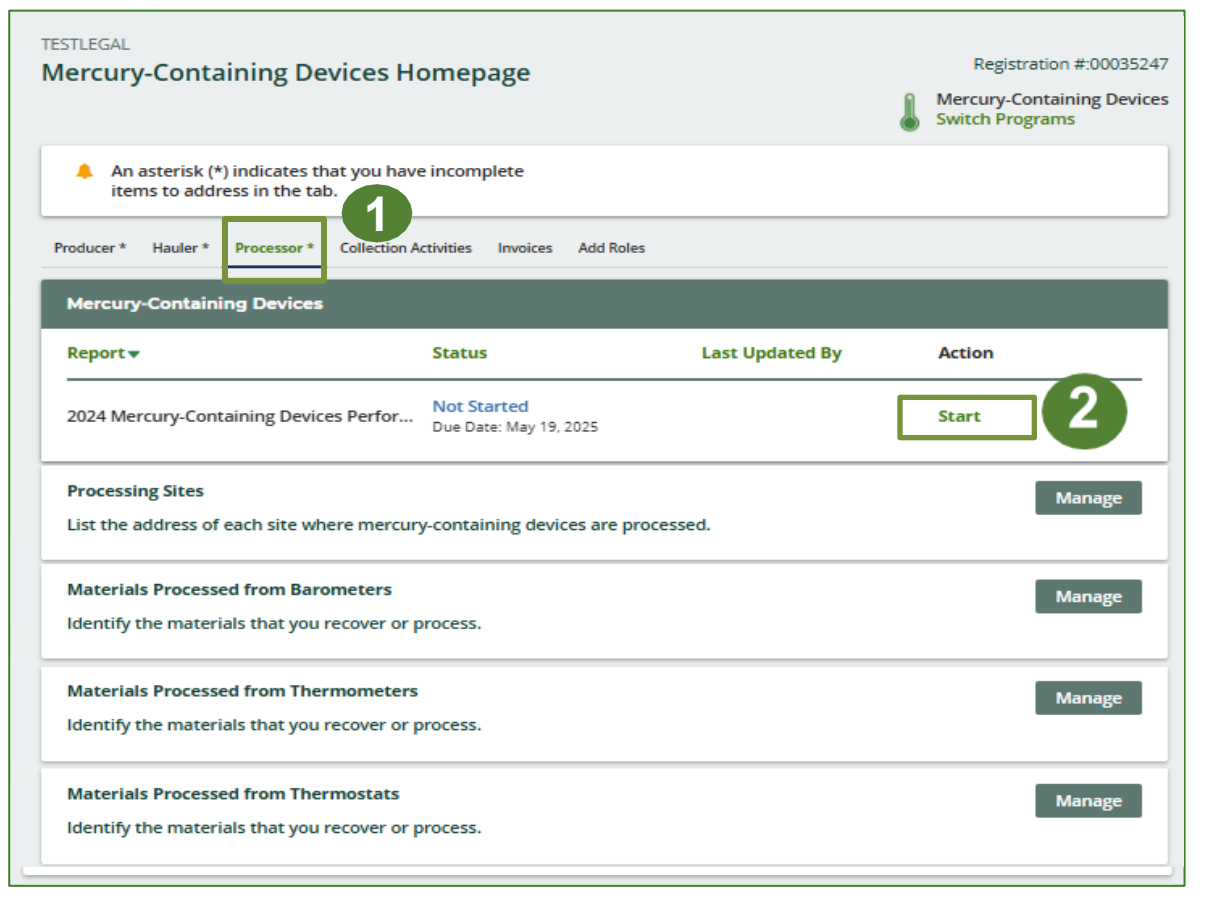

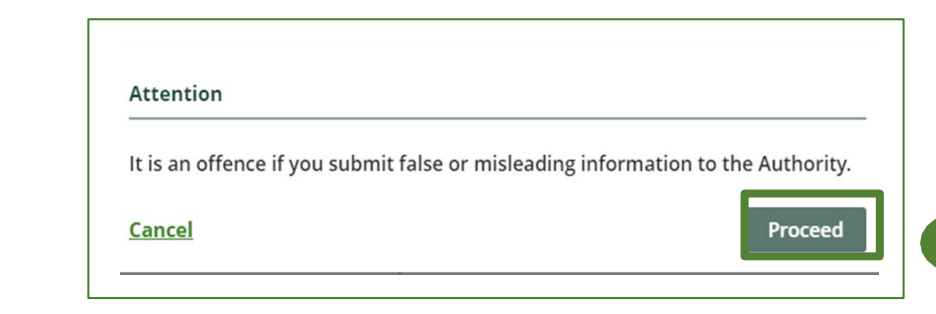

#### Begin material received from hauler section

Before entering any information, your report status will be listed as **Not Started**, and the **Submit Report** button will be disabled until all sections of the report are completed. If some sections of the report are not applicable, enter **0**.

1. Under **Received from Haulers** in the **Inside Ontario** tab, click **Start** to begin entering the total weight of mercurycontaining devices received from each haulers.

| TESTLEGAL<br>2024 Mercury-Containing Devices F<br>Processor | Performance -                     | Report Status<br>Not Started          |
|-------------------------------------------------------------|-----------------------------------|---------------------------------------|
| Report Summary                                              |                                   |                                       |
| Received from Haulers                                       |                                   | Submit Report                         |
| Inside Ontario Outside Ontario                              |                                   |                                       |
| Input the weight of mercury-containing devi                 | ces received from inside Ontario. | Submit Report                         |
| Inside Ontario                                              | Total Kilograms                   |                                       |
| Barometers                                                  |                                   | Make sure to provide all the required |
| Thermometers                                                |                                   | data before submitting.               |
| Thermostats                                                 |                                   |                                       |
| Total                                                       |                                   |                                       |
|                                                             | Start 1                           |                                       |

#### Add haulers you received materials from

Add each hauler that you received **mercury-containing devices** from to your report.

- 1. Use the **search bar** to look up the name of your hauler(s).
- 2. Once your hauler name appears in the list, click **Add**.
- Hauler(s) added will appear in the Step 2: Enter data for all your haulers section.

#### TESTLEGAL

#### 2024 Mercury-Containing Devices Performance - Processor

Follow the steps below to identify and enter data for all the haulers you received mercury-containing devices from. Click **Continue** once you have finished entering data for all of your haulers.

#### **Received from Haulers**

Enter your haulers' registration number (#), name or address in the search bar to see the search results in the table below.

| Step 1: Search for a | nd add all your haulers |                 | Hauler              | C      |
|----------------------|-------------------------|-----------------|---------------------|--------|
| Registration #       | Company Name            | Primary Contact | Address             | Action |
| 00025443             | HaulerTesting           | Hauler Testing  | 100 Fake St, Ottawa | Add 2  |

| Laulares | you have | addadin | Ctop 1 | above u | uill annoar | in the | table below  |  |
|----------|----------|---------|--------|---------|-------------|--------|--------------|--|
| naulers  | vou nave | auueum  | SLED I | above w | vill abbear | in the | Lable below. |  |
|          |          |         |        |         |             |        |              |  |

| Step 2: Enter data fo | ep 2: Enter data for all your haulers |                            |                                         |                 |
|-----------------------|---------------------------------------|----------------------------|-----------------------------------------|-----------------|
| Registration #        | Company Name                          | Inside Ontario             | Outside Ontario                         | Action          |
| 00025443              | HaulerTesting                         | 0                          | 0                                       | Enter<br>Remove |
|                       | Continue only wh                      | en you have finished enter | ing data for <b>all</b> of your haulers | Continue >      |

#### Enter in actual weight of materials received from each hauler

1. Under **Action**, click **Enter** to add the total weight in kg of mercury-containing devices received from each hauler.

| in Step 1 above will appear in | the table below.                                                                                          |                                                                                                    |                                                                                                    |
|--------------------------------|----------------------------------------------------------------------------------------------------|----------------------------------------------------------------------------------------------------|----------------------------------------------------------------------------------------------------|
| r all your haulers             |                                                                                                    |                                                                                                    |                                                                                                    |
| Company Name                   | Inside Ontario                                                                                            | Outside Ontario                                                                                                    | Action                                                                                                    |
| HaulerTesting                  | 0                                                                                                    | 0                                                                                                    | Enter 1<br>Remove                                                                                                    |
| Continue only w                | nen you have <mark>f</mark> inished enter                                                                 | ing data for <b>all</b> of your haulers                                                                                                    | Continue >                                                                                                    |
|                                | in Step 1 above will appear in<br>r all your haulers<br>Company Name<br>HaulerTesting<br>Continue only wi | in Step 1 above will appear in the table below.<br>r all your haulers<br>Company Name Inside Ontario<br>HaulerTesting 0<br>Continue only when you have finished enter | in Step 1 above will appear in the table below.   r all your haulers   Company Name Inside Ontario   HaulerTesting 0     Continue only when you have finished entering data for all of your haulers |

#### Enter in actual weight of materials received from each hauler cont.

- 1. Under the **Inside Ontario** tab, enter the **Total Kilograms** of barometers, thermometers and thermostats collected from inside Ontario received from that hauler.
- 2. Click Save & Next.

| TESTLEGAL<br>2024 Mercury-O<br>Processor<br>Enter your data and clic | Containing Devices Performan             | I <b>CE -</b><br>screen. |
|----------------------------------------------------------------------|------------------------------------------|--------------------------|
| Received from Hau                                                    | lers                                     |                          |
| Inside Ontario                                                       | Outside Ontario                          |                          |
| Input the weight of                                                  | mercury-containing devices received from | inside Ontario.          |
| Inside Ontario                                                       | 1                                        | Total Kilograms          |
| Barometers                                                           |                                          | 0                        |
| Thermometers                                                         | [                                        | 0                        |
| Thermostats                                                          | [                                        | 0                        |
|                                                                      | Cloar Form                               | Save & Next              |

Enter in actual weight of materials received from each hauler cont.

- 1. Under the **Outside Ontario** tab, enter the **Total Kilograms** of barometers, thermometers and thermostats collected from outside Ontario received from that hauler.
- 2. Click Save & Next.

| TESTLEGAL<br>2024 Mercury-(<br>Processor<br>Enter your data and cli | Containing Devi      | ces Performan        | screen.            |
|---------------------------------------------------------------------|----------------------|----------------------|--------------------|
| Received from Hau                                                   | ilers                |                      |                    |
| ✓Inside Ontario                                                     | Outside Ontario      |                      |                    |
| Input the weight of                                                 | mercury-containing o | devices received fro | m outside Ontario. |
| Outside Ontario                                                     |                      | 1                    | Total Kilograms    |
| Barometers                                                          |                      |                      | 0                  |
| Thermometers                                                        |                      |                      | 0                  |
| Thermostats                                                         |                      |                      | 0                  |
|                                                                     | Clear Form           | Previous             | Save & Next        |

#### Enter in actual weight of materials received from each hauler cont.

- 1. Click on **Update** if you need to make a change to data entered for a specific hauler.
- 2. Click on **Continue** to proceed.

#### Received from Haulers

Enter your haulers' registration number (#), name or address in the search bar to see the search results in the table below.

| Step 1: Search for a | nd add all your haulers          |                              | Enter search terms he                   | re Q             |
|----------------------|----------------------------------|------------------------------|-----------------------------------------|------------------|
| Registration #       | Company Name                     | Primary Contact              | Address                                 | Action           |
| No Results           |                                  |                              |                                         |                  |
| lers you have addec  | l in Step 1 above will appear in | the table below.             |                                         |                  |
| itep 2: Enter data f | or all your haulers              |                              |                                         |                  |
| Registration #       | Company Name                     | Inside Ontario               | Outside Ontario                         | Action           |
| 00025443             | HaulerTesting                    | 3,000                        | 3,000                                   | Update<br>Remove |
|                      | Continue only w                  | hen you have finished enteri | ing data for <b>all</b> of your haulers | Continue >       |

#### **Report summary**

On the report summary you will see the total sum of kilograms by all haulers.

1. Click on **Edit** if you need to make a change to the barometers, thermometers and thermostats weights.

| TESTLEGAL<br>2024 Mercury-C<br>Processor<br>Enter your data and click | ontaining Devices Performance -                          |
|-----------------------------------------------------------------------|----------------------------------------------------------|
| Report Summary                                                        |                                                          |
| Received from Hau                                                     | lers                                                     |
| ✓ Inside Ontario                                                      | ✔Outside Ontario                                         |
| Input the weight of                                                   | mercury-containing devices received from inside Ontario. |
| Inside Ontario                                                        | Total Kilograms                                          |
| Barometers                                                            | 1,000                                                    |
| Thermometers                                                          | 1,000                                                    |
| Thermostats                                                           | 1,000                                                    |
| Total                                                                 | 3,000                                                    |
| Inside Ontario data                                                   | last updated by: HSP Testing on May 04, 2023 04:56 p.m.  |

## How to submit your Performance Report

The next few slides will guide you with entering your **recovered** material(s) after processing data.

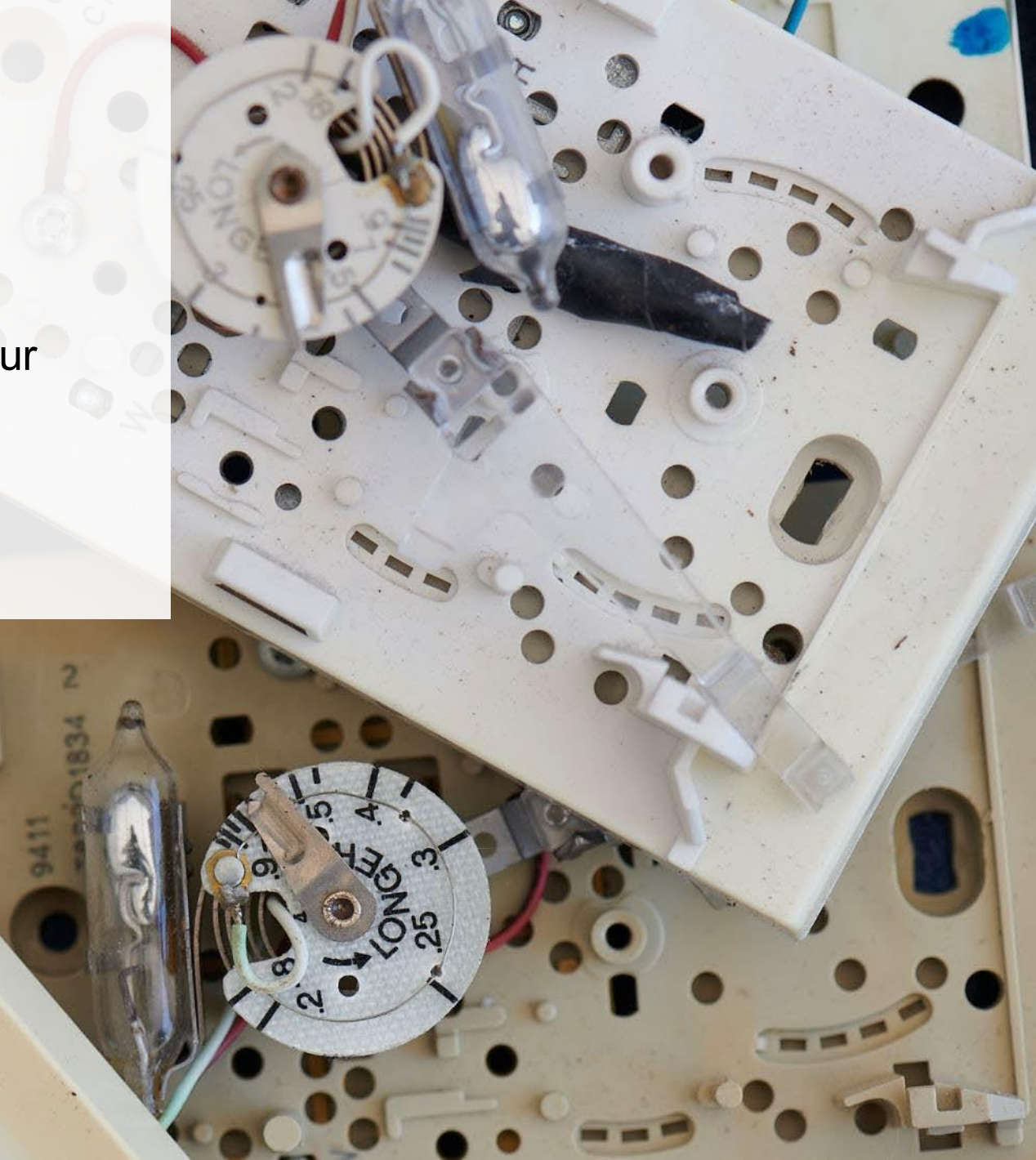

#### Entering actual weight of recovered materials

- 1. Click **Start** to begin entering the total weight of recovered materials.
- 2. Under the **Barometers** tab, enter the total weight of materials recovered for each of the recovered material(s) under **Total Kilograms**.
  - If applicable, list any materials included in the **Other** category.
- 3. Click Save & Next to proceed.

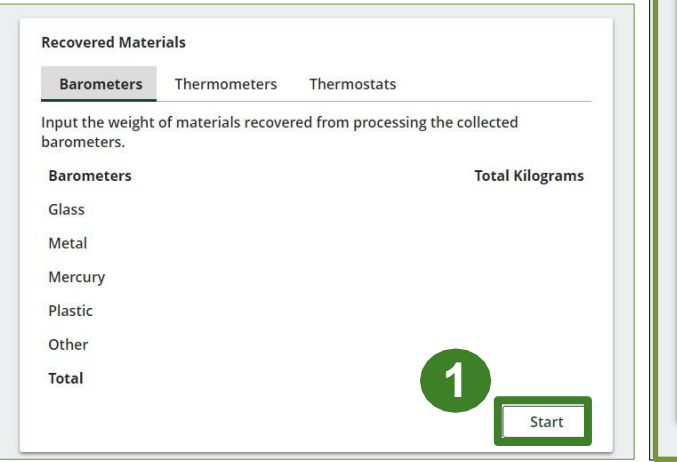

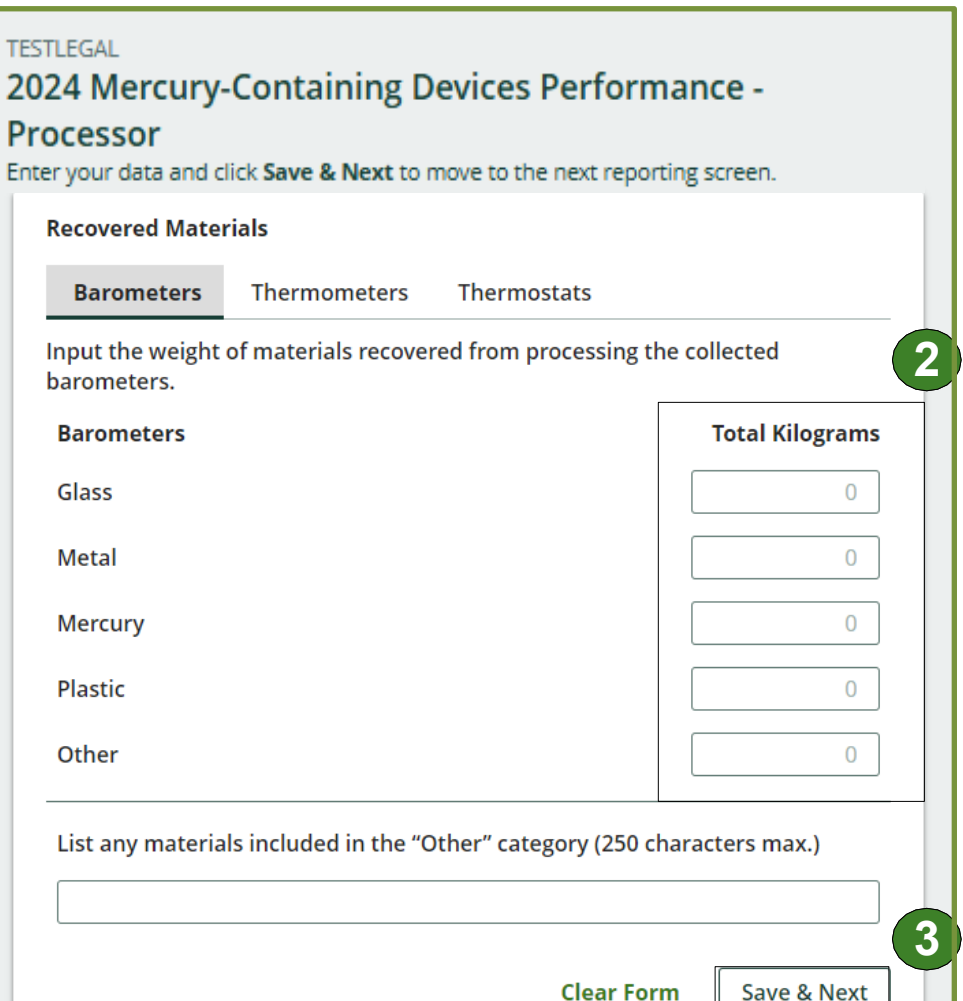

#### Entering actual-weight of recovered materials cont.

- 1. Under the **Thermometers** tab, enter the total weight of materials recovered for each of the recovered material(s) under **Total Kilograms**.
  - If applicable, list any materials included in the **Other** category.
- 2. Click Save & Next to proceed.

| ecovered Mate                   | rials               |                   |                  |        |
|---------------------------------|---------------------|-------------------|------------------|--------|
| Barometers                      | Thermometers        | Thermostats       |                  |        |
| nput the weight<br>nermometers. | of materials recove | red from processi | ng the collected |        |
| Thermometers                    |                     |                   | Total Kil        | ograms |
| Glass                           |                     |                   |                  | 0      |
| Metal                           |                     |                   |                  | 0      |
| Mercury                         |                     |                   |                  | 0      |
| Plastic                         |                     |                   |                  | 0      |
| Other                           |                     |                   |                  | 0      |
|                                 |                     |                   |                  |        |

#### Entering actual weight of recovered materials cont.

- 1. Under the **Thermostats** tab, enter the total weight of materials recovered for each of the recovered material(s) under **Total Kilograms**.
  - If applicable, list any materials included in the Other category.
- 2. Click Save & Next to proceed.
- 3. Click on **Edit** if you need to change the previously entered data.

| TESTLEGAL<br>2024 Mercury-Containing Devices Perfor<br>Processor<br>Enter your data and click Save & Next to move to the next repo | mance -         |                                                            |                                 |
|----------------------------------------------------------------------------------------------------|-----------------|------------------------------------------------------------|---------------------------------|
| Recovered Materials                                                                                                    |                 |                                                            |                                 |
| ✓Barometers ✓Thermometers Thermostats                                                                                              |                 |                                                            |                                 |
| Input the weight of materials recovered from processing the thermostats.                                                           | he collected    |                                                            |                                 |
| Thermostats                                                                                                    | Total Kilograms |                                                            |                                 |
| Glass                                                                                                    | 0               |                                                            |                                 |
| Metal                                                                                                    | 0               | Recovered Materials                                        | ermostats                       |
| Mercury                                                                                                    | 0               | Input the weight of materials recovered fro<br>barometers. | om processing the collected     |
| Plastic                                                                                                    | 0               | Barometers                                                 | Total Kilograms                 |
| Other                                                                                                    | 0               | Glass                                                      | 1,000                           |
|                                                                                                    |                 | Metal                                                      | 1,000                           |
| List any materials included in the "Other" category (250 c                                                                         | haracters max.) | Mercury                                                    | 1,000                           |
|                                                                                                    |                 | Plastic                                                    | 1,000                           |
|                                                                                                    |                 | Total                                                      | 4 000                           |
| Clear Form Previous                                                                                                    | Save & Next     | Barometers data last updated by: HSP Test                  | ting on May 04, 2023 05:20 p.m. |

## How to submit your Performance Report

The next few slides will guide you with entering your **disposed** material data for processed material(s).

#### Entering total weight of processed material disposal data (barometers)

1. Click **Start** to enter the weight of the material(s) disposed, which includes materials sent to landfills and dumps.

| Processed Material Disposal Data (Barometers) |                    |              |                 |  |  |  |  |  |
|-----------------------------------------------|--------------------|--------------|-----------------|--|--|--|--|--|
| Land Disposed                                 | Incinerated        | Used as Fuel | Stockpiled      |  |  |  |  |  |
| Includes material se                          | nt to landfills an | d dumps.     |                 |  |  |  |  |  |
| Land Disposed                                 |                    |              | Total Kilograms |  |  |  |  |  |
| Glass                                         |                    |              |                 |  |  |  |  |  |
| Metal                                         |                    |              |                 |  |  |  |  |  |
| Mercury                                       |                    |              |                 |  |  |  |  |  |
| Plastic                                       |                    |              |                 |  |  |  |  |  |
| Other                                         |                    |              |                 |  |  |  |  |  |
| Total                                         |                    |              |                 |  |  |  |  |  |
|                                               |                    |              | 1 Start         |  |  |  |  |  |

Entering total weight of your processed material disposal data (barometers) cont.

- 1. In each category (Land Disposed, Incinerated, Used as Fuel, Stockpiled), enter the total weight of processed materials for each of the material(s) under Total Kilograms.
  - If applicable, list any materials included in the **Other** category.

| TESTLEGAL<br>2024 Mercury-Containing Devices Perform<br>Processor<br>Enter your data and click Save & Next to move to the next report | nance -<br>ting screen.          | TESTLEGAL<br>2024 Mercury-Containing Devices P<br>Processor<br>Enter your data and click Save & Next to move to the r | erformance -                                   | TESTLEGAL<br>2024 Mercury-Containing Devices<br>Processor<br>Enter your data and click Save & Next to move to t | 5 Performance -                                      | TESTLEGAL<br>2024 Mercury-Containing Devic<br>Processor<br>Enter your data and click Save & Next to move to | es Performance -             |
|----------------------------------------------------------------------------------------------------|----------------------------------|----------------------------------------------------------------------------------------------------|------------------------------------------------|----------------------------------------------------------------------------------------------------|------------------------------------------------------|----------------------------------------------------------------------------------------------------|------------------------------|
| Processed Material Disposal Data (Barometers)                                                                                         |                                  | Processed Material Disposal Data (Barometers)                                                                         |                                                | Processed Material Disposal Data (Baromet                                                                       | ers)                                                 | Processed Material Disposal Data (Baromer                                                                   | ers)                         |
| ✓ Land Disposed ✓ Incinerated ✓ Used as Fuel ✓ Stoc                                                                                   | ckpiled                          | ✓Land Disposed ✓Incinerated ✓Used as Fue                                                                              | el 🖌 Stockpiled                                | ✓Land Disposed ✓Incinerated ✓Used a                                                                             | as Fuel 🗸 Stockpiled                                 | ✓Land Disposed ✓Incinerated ✓Used a                                                                         | s Fuel Stockpiled            |
| Includes material sent to landfills and dumps.                                                                                        |                                  | Excludes material used as fuel or a fuel supplement                                                                   | nt.                                            | Material used as fuel or a fuel supplement.                                                                     |                                                      | Includes material stored, stockpiled or other                                                               | wise deposited on land.      |
| Land Disposed                                                                                                    | Total Kilograms                  | Incinerated                                                                                                    | Total Kilograms                                | Used as Fuel                                                                                                    | Total Kilograms                                      | Stockpiled                                                                                                  | Total Kilograms              |
| Glass                                                                                                    | 0                                | Glass                                                                                                    | 0                                              | Glass                                                                                                    | 0                                                    | Glass                                                                                                    | 0                            |
| Metal                                                                                                    | 0                                | Metal                                                                                                    | 0                                              | Metal                                                                                                    | 0                                                    | Metal                                                                                                    | 0                            |
| Mercury                                                                                                    | 0                                | Mercury                                                                                                    | 0                                              | Mercury                                                                                                    | 0                                                    | Mercury                                                                                                    | 0                            |
| Plastic                                                                                                    | 0                                | Plastic                                                                                                    | 0                                              | Plastic                                                                                                    | 0                                                    | Plastic                                                                                                    | 0                            |
| Other                                                                                                    | 0                                | Other                                                                                                    | 0                                              | Other                                                                                                    | 0                                                    | Other                                                                                                    | 0                            |
| List any materials included in the "Other" category (250 cha                                                                          | aracters max.)                   | List any materials included in the "Other" categor                                                                    | ry (250 characters max.)                       | List any materials included in the "Other" ca                                                                   | ategory (250 characters max.)                        | List any materials included in the "Other" c                                                                | tegory (250 characters max.) |
| I did not send any material for land disposal.                                                                                        |                                  | I did not send any material for incineration.                                                                         |                                                | I did not send any material to be used a                                                                        | as fuel.                                             | I did not stockpile any material.                                                                           |                              |
| Clear Form<br>Land Disposed data last updated by: Gary Agard on Jul 13, 2                                                             | n Save & Next<br>2023 02:26 p.m. | Clear Form F<br>Incinerated data last updated by: Gary Agard on Ju                                                    | Previous Save & Next<br>ul 13, 2023 02:26 p.m. | Clear Form<br>Used as Fuel data last updated by: Gary Agar                                                      | Previous Save & Next<br>d on Jul 13, 2023 02:26 p.m. | Clear Form<br>Stockpiled data last updated by: Gary Agard                                                   | Previous Save & Next         |

- 2. For each tab, if you did not send any material for land disposal, incineration, used as fuel or stockpiled, leave the kilograms field blank and click the check box for **I did not send any material**.
- 3. Click Save & Next.

#### Entering total weight of processed material disposal data (barometers) cont.

- 1. Click on **Edit** if you need to change the previously entered data.
- 2. Click Save & Next to proceed.

| Processed Material Disposal Data (Barometers)  |                                 |                  |                         |  |  |  |
|------------------------------------------------|---------------------------------|------------------|-------------------------|--|--|--|
| ✓Land Disposed                                 | <ul> <li>Incinerated</li> </ul> | ✓ Used as Fuel   | ✓ Stockpiled            |  |  |  |
| Includes material sent to landfills and dumps. |                                 |                  |                         |  |  |  |
| Land Disposed                                  |                                 |                  | Total Kilograms         |  |  |  |
| Glass                                          |                                 |                  | 0                       |  |  |  |
| Metal                                          |                                 |                  | 0                       |  |  |  |
| Mercury                                        |                                 |                  | 0                       |  |  |  |
| Plastic                                        |                                 |                  | 0                       |  |  |  |
| Other                                          |                                 |                  | 0                       |  |  |  |
| Total                                          |                                 |                  | 0                       |  |  |  |
| Land Disposed data                             | last updated b                  | y: Gary Agard on | Jul 14, 2023 10:03 a.m. |  |  |  |
|                                                |                                 |                  | 1 Edit                  |  |  |  |

| rocessed Material Disposal Data (Barometers    | )                          |
|------------------------------------------------|----------------------------|
| ✓ Land Disposed ✓ Incinerated ✓ Used as F      | uel 🖌 Stockpiled           |
| cludes material sent to landfills and dumps.   |                            |
| Land Disposed                                  | Total Kilograms            |
| Glass                                          | 0                          |
| Metal                                          | 0                          |
| Mercury                                        | 0                          |
| Plastic                                        | 0                          |
| Dther                                          | 0                          |
| ist any materials included in the "Other" cate | gory (250 characters max.) |
|                                                |                            |

#### Entering total weight of your processed material disposal data (thermometers)

1. Click **Start** to enter the weight of the material(s) disposed, which includes materials sent to landfills and dumps.

| Land Disposed       | Incinerated         | Used as Fuel | Stockpiled      |
|---------------------|---------------------|--------------|-----------------|
| ncludes material se | ent to landfills ar | nd dumps.    |                 |
| Land Disposed       |                     |              | Total Kilograms |
| Glass               |                     |              |                 |
| Metal               |                     |              |                 |
| Mercury             |                     |              |                 |
| Plastic             |                     |              |                 |
| Other               |                     |              |                 |
| Total               |                     |              |                 |

#### Entering total weight of processed material disposal data (thermometers) cont.

- 1. In each category (Land Disposed, Incinerated, Used as Fuel, Stockpiled), enter the total weight of processed materials for each of the material(s) under Total Kilograms.
  - If applicable, list any materials included in the **Other** category.

| TESTLEGAL<br>2024 Mercury-Containing Devices Perform<br>Processor<br>Enter your data and click Save & Next to move to the next report<br>Processed Material Disposal Data (Thermometers) | iance -                       |   | TESTLEGAL<br>2024 Mercury-Containing Devices Perfor<br>Processor<br>Enter your data and click Save & Next to move to the next rep<br>Processed Material Disposal Data (Thermometers) | mance -         |   | TESTLEGAL<br>2024 Mercury-Containing Devices Perfo<br>Processor<br>Enter your data and click Save & Next to move to the next r<br>Processed Material Disposal Data (Thermometers) | ormance -                       | TESTLEGAL<br>2024 Mercury-Containing Device<br>Processor<br>Enter your data and click Save & Next to move to<br>Processed Material Disposal Data (Thermomet | the next reporting screen.                      |
|----------------------------------------------------------------------------------------------------|-------------------------------|---|----------------------------------------------------------------------------------------------------|-----------------|---|----------------------------------------------------------------------------------------------------|---------------------------------|----------------------------------------------------------------------------------------------------|-------------------------------------------------|
| ✓ Land Disposed         ✓ Incinerated         ✓ Used as Fuel         ✓ Stock           Includes material sent to landfills and dumps.                                                    | kpiled                        |   | ✓Land Disposed ✓Incinerated ✓ Used as Fuel ✓ Si<br>Excludes material used as fuel or a fuel supplement.                                                                              | cockpiled       |   | ✓Land Disposed ✓Incinerated ✓Used as Fuel ✓St<br>Material used as fuel or a fuel supplement.                                                                                      | ockpiled                        | ✓Land Disposed ✓Incinerated ✓Used as F<br>Includes material stored, stockpiled or otherwis                                                                  | e deposited on land.                            |
| Land Disposed                                                                                                    | Total Kilograms               |   | Incinerated                                                                                                    | Total Kilograms |   | Used as Fuel                                                                                                    | Total Kilograms                 | Stockpiled                                                                                                    | Total Kilograms                                 |
| Glass                                                                                                    | 0                             |   | Glass                                                                                                    | 0               |   | Glass                                                                                                    | 0                               | Glass                                                                                                    | 0                                               |
| Metal                                                                                                    | 0                             |   | Metal                                                                                                    | 0               |   | Metal                                                                                                    | 0                               | Metal                                                                                                    | 0                                               |
| Mercury                                                                                                    | 0                             |   | Mercury                                                                                                    | 0               | ŕ | Mercury                                                                                                    | 0                               | Mercury                                                                                                    | 0                                               |
| Plastic                                                                                                    | 0                             |   | Plastic                                                                                                    | 0               |   | Plastic                                                                                                    | 0                               | Plastic                                                                                                    | 0                                               |
| Other                                                                                                    | 0                             |   | Other                                                                                                    | 0               |   | Other                                                                                                    | 0                               | Other                                                                                                    | 0                                               |
| List any materials included in the "Other" category (250 cha                                                                                                    | racters max.)                 |   | List any materials included in the "Other" category (250 o                                                                                                    | haracters max.) |   | List any materials included in the "Other" category (250 o                                                                                                    | haracters max.)                 | List any materials included in the "Other" cate                                                                                                    | gory (250 characters max.)                      |
| I did not send any material for land disposal.                                                                                                    |                               |   | I did not send any material for incineration.                                                                                                    |                 |   | I did not send any material to be used as fuel.                                                                                                    |                                 | l did not stockpile any material.                                                                                                    |                                                 |
| Clear Form<br>and Disposed data last updated by: Gary Agard on Jul 13, 20                                                                                                    | Save & Next<br>023 02:26 p.m. | 3 | Clear Form Previous                                                                                                    | Save & Next     |   | Clear Form Previou:<br>Used as Fuel data last updated by: Gary Agard on Jul 13, 2                                                                                                 | 5 Save & Next<br>023 02:26 p.m. | Clear Form<br>Stockpiled data last updated by: Gary Agard on                                                                                                | Previous Save & Next<br>Jul 13, 2023 02:26 p.m. |

- 2. For each tab, if you did not send any material for land disposal, incineration, used as fuel or stockpiled, leave the kilograms field blank and click the check box for **I did not send any material**.
- 3. Click Save & Next.

Entering total weight of processed material disposal data (thermometers) cont.

- 1. Click on **Edit** if you need to change the previously entered data.
- 2. Click Save & Next to proceed.

| Land Disposed    | ✓Incinerated        | ✓ Used as Fuel | ✓ Stockpiled    |
|------------------|---------------------|----------------|-----------------|
| ncludes material | sent to landfills a | nd dumps.      |                 |
| Land Disposed    |                     |                | Total Kilograms |
| Glass            |                     |                | C               |
| Metal            |                     |                |                 |
| Mercury          |                     |                | (               |
| Plastic          |                     |                | C               |
| Other            |                     |                | C               |
| Total            |                     |                | (               |

| Processed Material   | Disposal Data (Thermon    | neters)           |                 |
|----------------------|---------------------------|-------------------|-----------------|
| ✓Land Disposed       | Incinerated  Vsed a       | s Fuel 🛛 🖌 Stock  | oiled           |
| ncludes material se  | nt to landfills and dumps | :                 |                 |
| Land Disposed        |                           |                   | Total Kilograms |
| Glass                |                           | (                 | 0               |
| Metal                |                           | [                 | 0               |
| Mercury              |                           | [                 | 0               |
| Plastic              |                           | [                 | 0               |
| Other                |                           | (                 | 0               |
| List any materials i | ncluded in the "Other" ca | tegory (250 chara | acters max.)    |

#### Entering total weight of processed material disposal data (thermostats)

1. Click **Start** to enter the weight of the material(s) disposed, which includes materials sent to landfills and dumps.

| Land Disposed       | Incinerated         | Used as Fuel | Stockpiled      |
|---------------------|---------------------|--------------|-----------------|
| ncludes material se | ent to landfills ar | id dumps.    |                 |
| Land Disposed       |                     |              | Total Kilograms |
| Glass               |                     |              |                 |
| Metal               |                     |              |                 |
| Mercury             |                     |              |                 |
| Plastic             |                     |              |                 |
| Other               |                     |              |                 |
| Total               |                     |              |                 |

#### Entering total weight of processed material disposal data (thermostats) cont.

- 1. In each category (Land Disposed, Incinerated, Used as Fuel, Stockpiled), enter the total weight of processed materials for each of the material(s) under Total Kilograms.
  - If applicable, list any materials included in the **Other** category.

| TESTLEGAL<br>2024 Mercury-Containing Devices Performance -<br>Processor<br>Enter your data and click Save & Next to move to the next reporting screen. |   | TESTLEGAL<br>2024 Mercury-Containing Devices Performa<br>Processor<br>Enter your data and click Save & Next to move to the next reportin | nce -<br>g screen.        | TESTLEGAL<br>2024 Mercury-Containing Devices Perfor<br>Processor<br>Enter your data and click Save & Next to move to the next rep | mance -                                  | TESTLEGAL<br>2024 Mercury-Containing Devices<br>Processor<br>Enter your data and click Save & Next to move to th | Performance -                                                    |
|----------------------------------------------------------------------------------------------------|---|----------------------------------------------------------------------------------------------------|---------------------------|----------------------------------------------------------------------------------------------------|------------------------------------------|----------------------------------------------------------------------------------------------------|------------------------------------------------------------------|
| Processed Material Disposal Data (Thermostats)                                                                                                    |   | Processed Material Disposal Data (Thermostats)                                                                                           |                           | Processed Material Disposal Data (Thermostats)                                                                                    |                                          | Processed Material Disposal Data (Thermost                                                                       | ats)                                                             |
| ✓Land Disposed ✓Incinerated ✓Used as Fuel ✓Stockpiled                                                                                                  |   | ✓Land Disposed ✓Incinerated ✓Used as Fuel ✓Stock                                                                                         | kpiled                    | ✓Land Disposed ✓Incinerated ✓Used as Fuel ✓                                                                                       | Stockpiled                               | ✓Land Disposed ✓Incinerated ✓Used as                                                                             | Fuel <b>Stockpiled</b>                                           |
| Includes material sent to landfills and dumps.                                                                                                    |   | Excludes material used as fuel or a fuel supplement.                                                                                     |                           | Material used as fuel or a fuel supplement.                                                                                       |                                          | Includes material stored, stockpiled or otherv                                                                   | vise deposited on land.                                          |
| Land Disposed Total Kilograms                                                                                                    |   | Incinerated                                                                                                    | Total Kilograms           | Used as Fuel                                                                                                    | Total Kilograms                          | Stockpiled                                                                                                    | Total Kilograms                                                  |
| Glass                                                                                                    |   | Glass                                                                                                    | 0                         | Glass                                                                                                    | 0                                        | Glass                                                                                                    | 0                                                                |
| Metal 0                                                                                                    |   | Metal                                                                                                    | 0                         | Metal                                                                                                    | 0                                        | Metal                                                                                                    | 0                                                                |
| Mercury 0                                                                                                    |   | Mercury                                                                                                    | 0                         | Mercury                                                                                                    | 0                                        | Mercury                                                                                                    | 0                                                                |
| Plastic 0                                                                                                    |   | Plastic                                                                                                    | 0                         | Plastic                                                                                                    | 0                                        | Plastic                                                                                                    | 0                                                                |
| Other 0                                                                                                    |   | Other                                                                                                    | 0                         | Other                                                                                                    | 0                                        | Other                                                                                                    | 0                                                                |
| List any materials included in the "Other" category (250 characters max.)                                                                              |   | List any materials included in the "Other" category (250 cha                                                                             | racters max.)             | List any materials included in the "Other" category (25                                                                           | 0 characters max.)                       | List any materials included in the "Other" ca                                                                    | egory (250 characters max.)                                      |
| I did not send any material for land disposal.                                                                                                    |   | I did not send any material for incineration.                                                                                            |                           | I did not send any material to be used as fuel.                                                                                   |                                          | <ul> <li>I did not stockpile any material.</li> </ul>                                                            |                                                                  |
| Clear Form Save & Next<br>d Disposed data last updated by: Gary Agard on Jul 13, 2023 02:26 p.m.                                                       | 3 | Clear Form Previous Incinerated data last updated by: Gary Agard on Jul 13, 2023                                                         | Save & Next<br>02:27 p.m. | Clear Form Previc<br>Used as Fuel data last updated by: Gary Agard on Jul 13                                                      | Save & Next           3, 2023 02:27 p.m. | Clear Form<br>Stockpiled data last updated by: Gary Agard o                                                      | Previous         Save & Next           n Jul 13, 2023 02:27 p.m. |
|                                                                                                    |   |                                                                                                    |                           |                                                                                                    |                                          |                                                                                                    |                                                                  |

- 2. For each tab, if you did not send any material for land disposal, incineration, used as fuel or stockpiled, leave the kilograms field blank and click the check box for **I did not send any material**.
- 3. Click Save & Next.

#### Entering total weight of processed material disposal data (thermostats) cont.

- 1. Click on **Edit** if you need to change the previously entered data.
- 2. Click Save & Next to proceed.

| Processed Materia    | l Disposal Data    | (Thermostats)    |                         |
|----------------------|--------------------|------------------|-------------------------|
| ✓Land Disposed       | ✓Incinerated       | ✓ Used as Fuel   | ✓ Stockpiled            |
| Includes material se | ent to landfills a | and dumps.       |                         |
| Land Disposed        |                    |                  | Total Kilograms         |
| Glass                |                    |                  | 0                       |
| Metal                |                    |                  | 0                       |
| Mercury              |                    |                  | 0                       |
| Plastic              |                    |                  | 0                       |
| Other                |                    |                  | 0                       |
| Total                |                    |                  | 0                       |
| Land Disposed data   | last updated b     | y: Gary Agard on | Jul 13, 2023 02:26 p.m. |
|                      |                    |                  | 1 Edit                  |

| Processed Material Disposal Data (Thermostats)     |                         |
|----------------------------------------------------|-------------------------|
| ✓ Land Disposed ✓ Incinerated ✓ Used as Fuel       | l 🖌 Stockpiled          |
| ncludes material sent to landfills and dumps.      |                         |
| Land Disposed                                      | Total Kilograms         |
| Glass                                              | 0                       |
| Metal                                              | 0                       |
| Mercury                                            | 0                       |
| Plastic                                            | 0                       |
| Other                                              | 0                       |
| List any materials included in the "Other" categor | y (250 characters max.) |

## How to submit your Performance Report

Enter the weight of materials sent to a different processor.

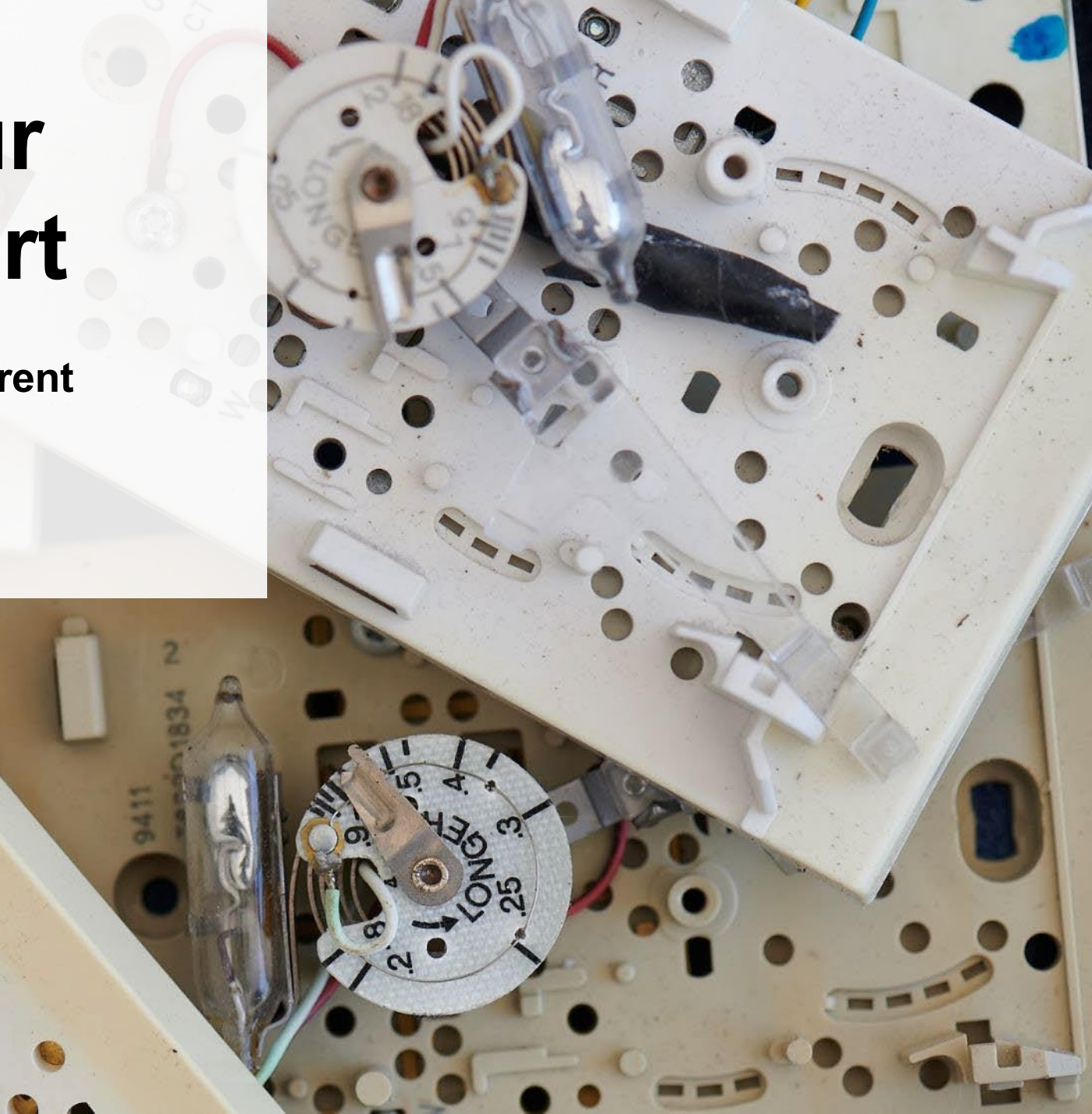

Entering the weight of materials sent to a different processor

1. Click **Start** to begin entering the total weight of materials sent to a different processor.

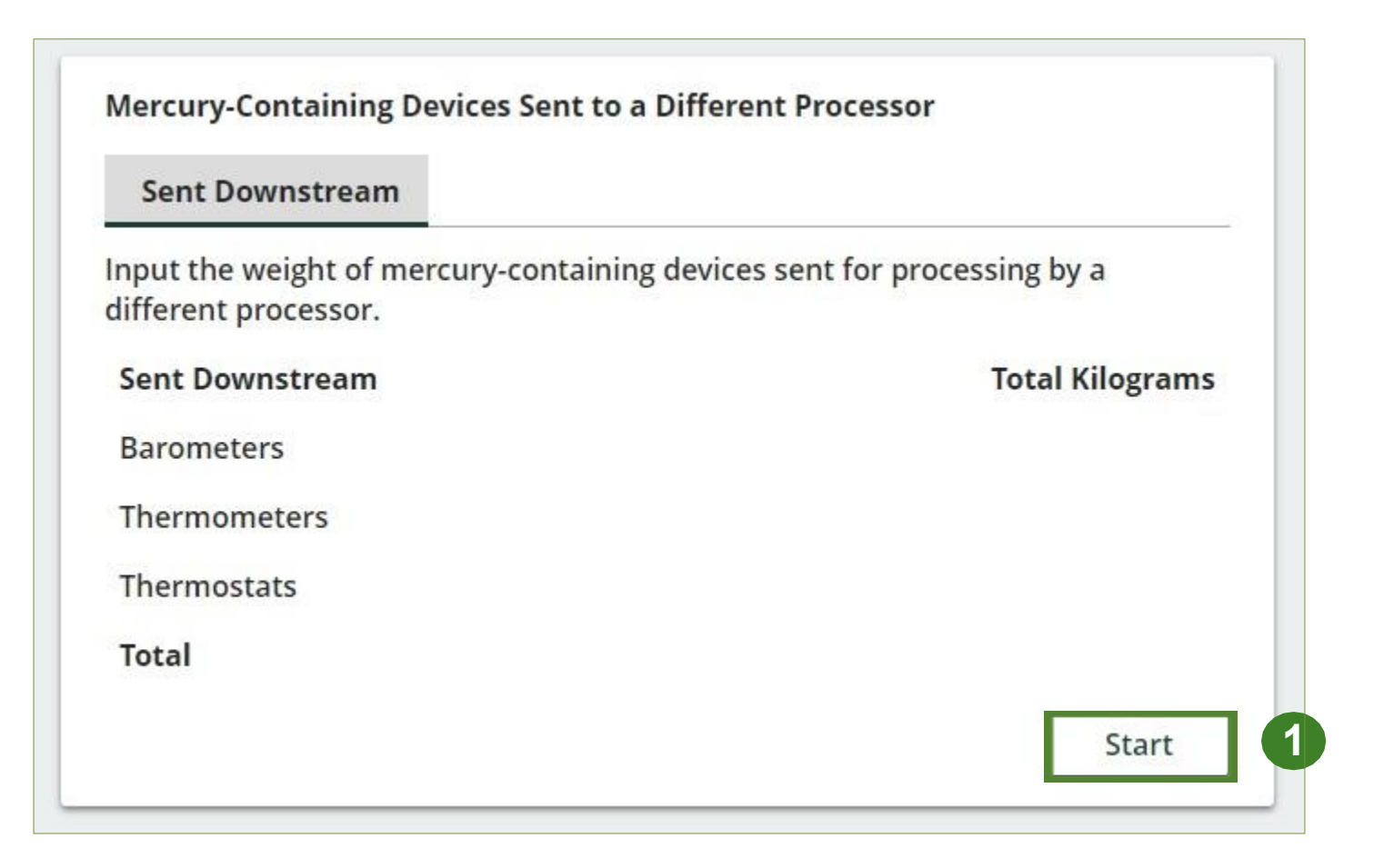

#### Entering total weight of materials sent to a different processor cont.

- 1. Enter the total weight of barometers, thermometers and thermostats devices sent for processing by a different processor under **Total Kilograms**.
- 2. Click Save & Next.
- 3. Once you go back to the report summary, you can click on **Edit** if you need to make a change to the weight of materials sent to a different processor.

| 024 Mercury-Containir<br>rocessor                            | ng Devices Performance                        | -            | ×                 |
|--------------------------------------------------------------|-----------------------------------------------|--------------|-------------------|
| iter your data and click Save & Ne.                          | <b>xt</b> to move to the next reporting scree | en.          |                   |
| Mercury-Containing Devices Ser                               | nt to a Different Processor                   |              | di                |
| Sent Downstream                                              |                                               |              |                   |
| nput the weight of mercury-con                               | taining devices sent for processing           | by a         | 5                 |
| different processor.                                         |                                               | 86           | E C               |
| and the product of the                                       |                                               |              |                   |
| Sent Downstream                                              | Tota                                          | al Kilograms |                   |
| Sent Downstream<br>Barometers                                | Tota                                          | al Kilograms | 1                 |
| Sent Downstream<br>Barometers<br>Thermometers                | Tota                                          | al Kilograms | 1                 |
| Sent Downstream<br>Barometers<br>Thermometers                | Tota                                          | ol Kilograms | 1                 |
| Sent Downstream<br>Barometers<br>Thermometers<br>Thermostats |                                               | N Kilograms  | 1<br>1<br>1<br>56 |

| ✓ Sent Downstream                                                 |                                |
|-------------------------------------------------------------------|--------------------------------|
| Input the weight of mercury-containing de<br>different processor. | vices sent for processing by a |
| Sent Downstream                                                   | Total Kilograms                |
| Barometers                                                        | 1,000                          |
| Thermometers                                                      | 1,000                          |
| Thermostats                                                       | 1,000                          |
| Total                                                             | 3,000                          |

## How to submit your **Performance Report**

Enter the products made from mercury-containing devices.

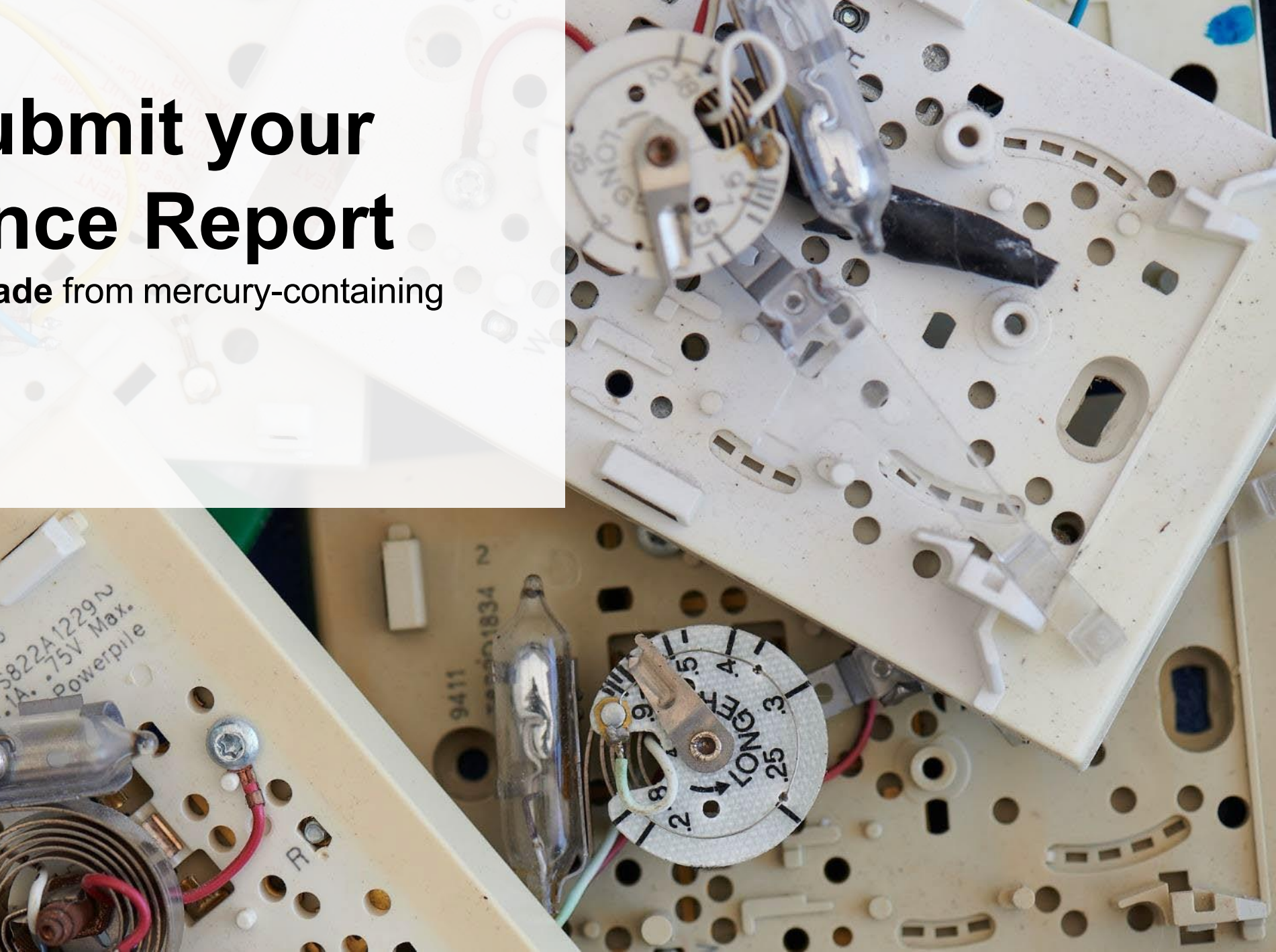

#### **Products made from mercury-containing devices**

- 1. Click **Start** to enter your data for products that you create out of processed barometers, thermometers and thermostats.
- Under **My Products**, enter the name of the product you created from processed materials. 2.
  - Write "Not Applicable or "None" on the materials that do not apply to you. •

| Products Made from Mercury-Containing Devices                           | Enter your data and click Save & Next to move to the next reporting screen.        |
|-------------------------------------------------------------------------|------------------------------------------------------------------------------------|
| My Products Downstream Processor Products                               | Products Made from Mercury-Containing Devices                                      |
| Enter the products that you create out of processed materials (max. 250 | My Products Downstream Processor Products                                          |
| My Products                                                             | Enter the products that you create out of processed materials (max. 2 characters). |
| Barometers                                                              | My Products                                                                        |
|                                                                         | Barometers                                                                         |
| Thermometers                                                            | Thermometers                                                                       |
| Thermostats                                                             | Thermostats                                                                        |
|                                                                         |                                                                                    |

3.

Products made from mercury-containing devices cont.

- 1. Under **Downstream Processor Products** enter the products made from barometers, thermometers and thermostats you sent to a downstream processor.
  - Write "Not Applicable or "None" on the materials that do not apply to you.
- 2. Click Save & Next.
- 3. Click on **Edit** if you need to change the previously entered data.

| TESTLEGAL<br><b>2024 Mercury-Containing Devices Performance -</b><br><b>Processor</b><br>Enter your data and click <b>Save &amp; Next</b> to move to the next reporting screen. | Products Made from Mercury-Containing Devices         ✓ My Products       ✓Downstream Processor Products         Extended and the thetage grade out of processor devices in a feature of the processor devices in a feature of the processor devices |
|----------------------------------------------------------------------------------------------------|----------------------------------------------------------------------------------------------------|
| Products Made from Mercury-Containing Devices         ✓ My Products       Downstream Processor Products                                                                         | characters). My Products                                                                                                    |
| Enter the products made from materials you sent to a downstream processor<br>(max. 250 characters).<br>Downstream Processor Products                                            | Barometers<br>xxxx                                                                                                    |
| Barometers                                                                                                    | Thermometers xxxx                                                                                                    |
| Thermostats                                                                                                    | Thermostats                                                                                                    |
| Clear Form Previous Save & Next 2                                                                                                    | My Products data last updated by: HSP Testing on May 05, 2023 09:49 a.m.                                                                                                    |

## How to submit your Performance Report

The next few slides will guide you with **submitting** your report.

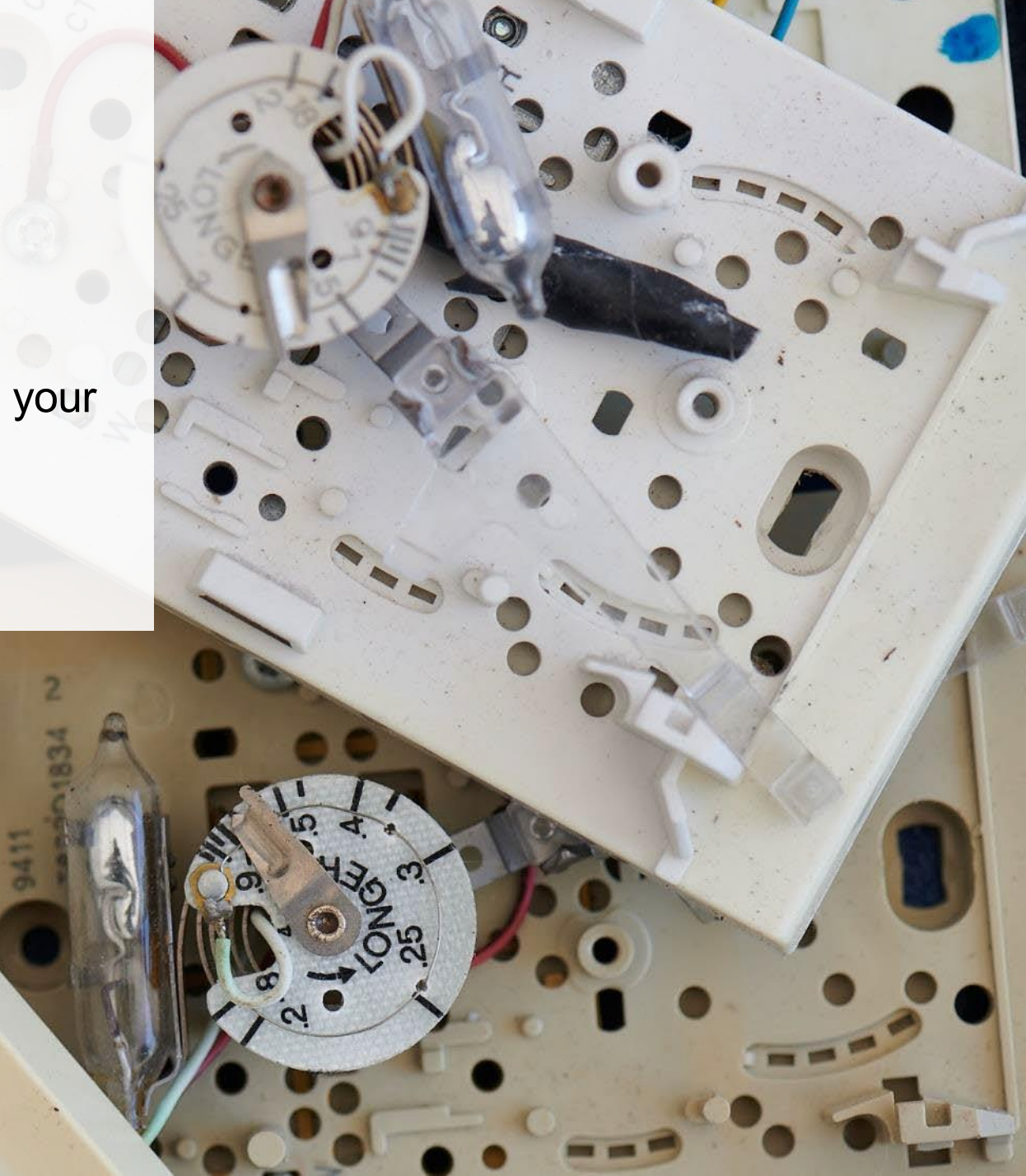

#### Submit your report

- 1. Under **Report Summary**, you can review the data previously entered and click **Edit** if you need to make changes.
- 2. Click on **Submit Report** once you are finished reviewing and ready to submit.

| TESTLEGAL<br>2024 Mercury-Containing Dev<br>Processor<br>Enter your data and click Save & Next to mo | vices Performance -                   | Report Status<br>In Progress          |
|----------------------------------------------------------------------------------------------------|---------------------------------------|---------------------------------------|
| Report Summary                                                                                       |                                       | Submit Report                         |
| Received from Haulers                                                                                |                                       | Submit Report                         |
| ✓Inside Ontario ✓Outside Ontario                                                                     |                                       | Make sure to provide all the required |
| Input the weight of mercury-containing                                                               | devices received from inside Ontario. | data before submitting.               |
| Inside Ontario                                                                                       | Total Kilograms                       |                                       |
| Barometers                                                                                           | 0                                     |                                       |
| Thermometers                                                                                         | 0                                     |                                       |
| Thermostats                                                                                          | 0                                     |                                       |
| Total                                                                                                | 0                                     |                                       |
| Inside Ontario data last updated by: Ga                                                              | ry Agard on Jul 13, 2023 02:25 p.m.   |                                       |
|                                                                                                    | Edit                                  |                                       |

### **Performance report** Submit your report cont.

1. After clicking on **Submit Report**, the below notice will appear. After reading the notice, click **Submit**.

**Note:** Once the report is submitted you are not able to make any changes.

| Submit Report                                                                                                    | )r          |
|----------------------------------------------------------------------------------------------------|-------------|
| Reports cannot be edited online after submission. If you nee change to a report after submission, please contact us. | d to make a |
| Cancel                                                                                                    | Submit      |

#### Submit your report cont.

- 1. Your report status should now read as **Submitted**.
- 2. Click on **Back to Dashboard** to return to the Mercury-Containing Devices homepage.

| ESTLEGAL<br>2024 Mercury-Containing Dev<br>Processor | ices Performance -                   | Report Status<br>Submitted<br>Jun 04, 2025 11:50 a.m. |   |
|------------------------------------------------------|--------------------------------------|-------------------------------------------------------|---|
| Report Summary                                       |                                      | Submit Report                                         |   |
| Received from Haulers                                |                                      |                                                       | _ |
| 🔒 Inside Ontario 🔒 Outside Ontario                   |                                      |                                                       |   |
| Input the weight of mercury-containing d             | evices received from inside Ontario. |                                                       |   |
| Inside Ontario                                       | Total Kilograms                      |                                                       |   |
| Barometers                                           | 100                                  |                                                       |   |
| Thermometers                                         | 1,000                                |                                                       |   |
| Thermostats                                          | 1,000                                |                                                       |   |
| Total                                                | 2,100                                |                                                       |   |
| Inside Ontario data last updated by: TSTA            | SAR on Jun 04, 2025 11:50 a.m.       |                                                       |   |
|                                                      |                                      |                                                       |   |

#### View submitted report

- 1. On the Mercury-Containing Devices homepage, under the Processor tab, your Mercury-Containing Devices Performance – Processor report status should show **Submitted** and who it was last updated by.
- 2. Under **Action**, you can click **View** to review the report submission or click **Download** for a copy of the report.

| STLEGAL<br>Iercury-Containing D                               | evices Homepage                                  |                 | Registration #:0003524 |
|---------------------------------------------------------------|--------------------------------------------------|-----------------|------------------------|
| An asterisk (*) indicates<br>items to address in the          | that you have incomplete<br>tab.                 |                 |                        |
| Producer * Hauler * Processor                                 | Collection Activities Invoices Add Roles         | 5               |                        |
| Mercury-Containing Device                                     | 5                                                |                 |                        |
| Report <b>v</b>                                               | Status                                           | Last Updated By | Action 2               |
| 2024 Mercury-Containing Dev                                   | vices Perfor Submitted<br>Jun 04, 2025 11:50 a.m | TSTA SAR        | View Download          |
| Processing Sites<br>List the address of each site v           | vhere mercury-containing devices are p           | rocessed.       | Manage                 |
| Materials Processed from Ba<br>Identify the materials that yo | irometers<br>u recover or process.               |                 | Manage                 |
| Materials Processed from Th<br>Identify the materials that yo | ermometers<br>u recover or process.              |                 | Manage                 |
| Materials Processed from Th<br>Identify the materials that yo | iermostats<br>u recover or process.              |                 | Manage                 |

# Additional resources

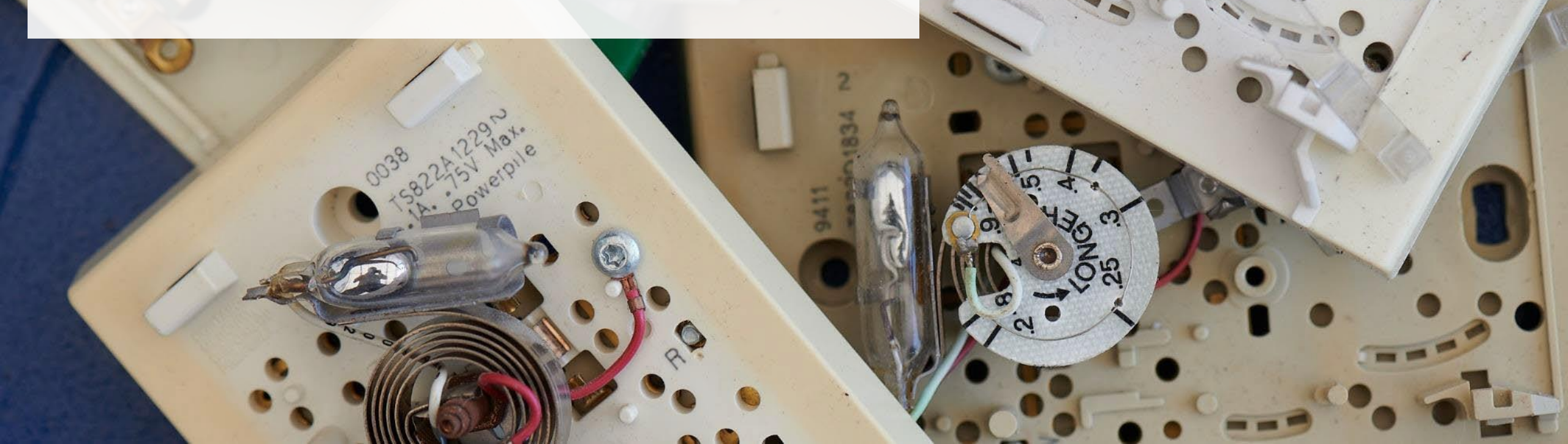

## Have a question?

#### Resources to help you submit your report:

- Visit our <u>HSP service provider webpage</u> for additional information on reporting requirements.
- For support with navigating the Registry and meeting your regulatory requirements, visit our <u>HSP</u> <u>Registry Resources webpage</u> to access registry procedures, compliance bulletins, how-to videos, FAQs and more.
- If you have further questions that are not answered in this guide, contact the Compliance Team at <u>registry@rpra.ca</u> or call 1-833-600-0530.